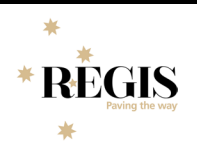

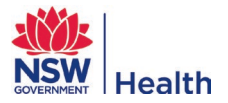

## How to update the Owner of an ETH/STE Application

**Step 1.** Select the ETH/STE application and make it editable by clicking the edit icon in the top right-hand corner of the screen. On the Summary page, you will see the incorrect 'Owner'. Remove them by selecting the 'x' next to their name.

|                      | 2022/STE00154 - NCT Study 28092022 - CM |                                                                |               | Submitted - |  |
|----------------------|-----------------------------------------|----------------------------------------------------------------|---------------|-------------|--|
|                      | 2022/PID00105                           |                                                                |               | Site        |  |
| Application          | EI H Approved Low or negligible ri      | isk, review pathway # Add tag                                  |               |             |  |
| 👁 Details 🔹 🗸        | Summary                                 |                                                                |               |             |  |
| Overview             | Application                             |                                                                | Activities    | ☆           |  |
| Summary              | Title                                   | NCT Study 28092022 - CM                                        | No data found | * *         |  |
| Organisations        | Short title                             |                                                                |               | 2           |  |
|                      | System version                          | Submitted 1.01 - Application Resubmission                      |               | Ð           |  |
| Related applications | Stage                                   | Site                                                           |               |             |  |
| A Management >       | Owner *                                 | McDonough, Corinne (corinne.mcdonough@health.nsw.gov.au) 🛛 🕷 🚥 |               | 1           |  |

**Step 2.** Select the three dots on the 'Owner' row and search for the REGIS user account of the CPI or PI, select them by clicking on their name and select the large tick at the bottom of the page.

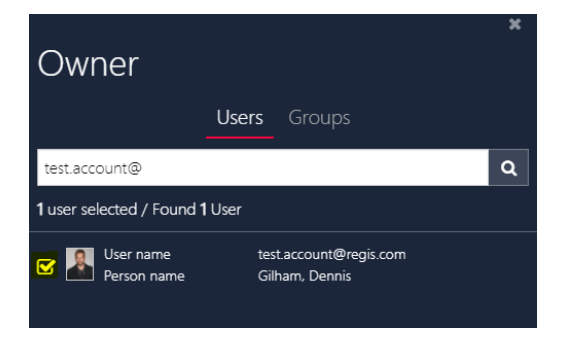

**Step 3.** The CPI or PI will now appear as the 'Owner', select the save icon in the top right-hand corner to save the change.

| Application          | 2022/STEOC<br>2022/PID00105<br>ETH Approved Low or | 2022/STE00154 - NCT Study 28092022 - CM<br>2022/PID00105<br>ETH Approved Low or negligible risk review pathway x Add tag |                |   |
|----------------------|----------------------------------------------------|----------------------------------------------------------------------------------------------------|----------------|---|
| Details              | <ul> <li>Summary</li> </ul>                        |                                                                                                    |                |   |
| Overview             | Application                                        |                                                                                                    | Activities     | 公 |
| Summary              | Title                                              | NCT Study 28092022 - CM                                                                                                  |                | * |
| Organisations        | Short title<br>System version                      | Submitted 1.01 - Application Resubmission                                                                                | No data tound. |   |
| Related applications | Stage                                              | Site                                                                                                    |                | 5 |
| 📥 Management         | > Owner *                                          | Gilham, Dennis (test.account@regis.com)                                                                                  |                |   |
|                      |                                                    |                                                                                                    |                |   |